# Cisco UCS刀片的LAN和SAN連線

## 目錄

簡介 必要條件 需求 採用元件 網路圖表 慣例 背景資訊 主要任務 工作 建立全域VLAN 建立全域性VSAN 建立vHBA 建立vNIC 將伺服器與服務配置檔案關聯 驗證 疑難排解 相關資訊

## <u>簡介</u>

為了瞭解思科統一計算系統(UCS)中的刀片管理,瞭解服務配置檔案或邏輯伺服器是*關鍵*的。服務 配置檔案代表單個刀鋒伺服器的邏輯檢視,無需明確知道您討論的哪個刀片。profile對象包含伺服 器特性,例如身份和網路資訊等。然後可以一次將該輪廓與單個刀片相關聯。

配置檔案的概念被發明以支援邏輯伺服器移動*性,或身份從一個刀片透明地傳輸到另一個刀片以及 池的概念的概*念。即使您打算將刀鋒伺服器作為傳統的單獨伺服器進行管理,並且不利用移動性或 池化,您仍然必須為刀片建立和管理服務配置檔案。雖然您可以引導沒有服務配置檔案的刀片,但 是它沒有網路或SAN連線。

以下是Cisco UCS中服務配置檔案的內容摘要:

- 伺服器的標識資訊(UUID)
- 全球節點名稱(伺服器範圍)
- LAN/SAN配置(通過vNIC/vHBA配置) NIC/HBA標識(MAC/WWN)乙太網NIC配置檔案 VLAN/VSAN配置資訊
- 啟動順序
- 各種策略

本文檔假定Cisco UCS Manager連線工作正常且所有硬體均被正確發現。

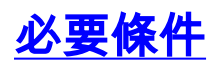

#### <u>需求</u>

思科建議您瞭解Cisco UCS伺服器刀片硬體管理。

#### <u>採用元件</u>

本檔案中的資訊是根據Cisco UCS。

本文中的資訊是根據特定實驗室環境內的裝置所建立。文中使用到的所有裝置皆從預設組態來啟動 。如果您的網路正在作用,請確保您已瞭解任何指令可能造成的影響。

#### 網路圖表

本文檔使用以下網路設定,即典型的Cisco UCS拓撲:

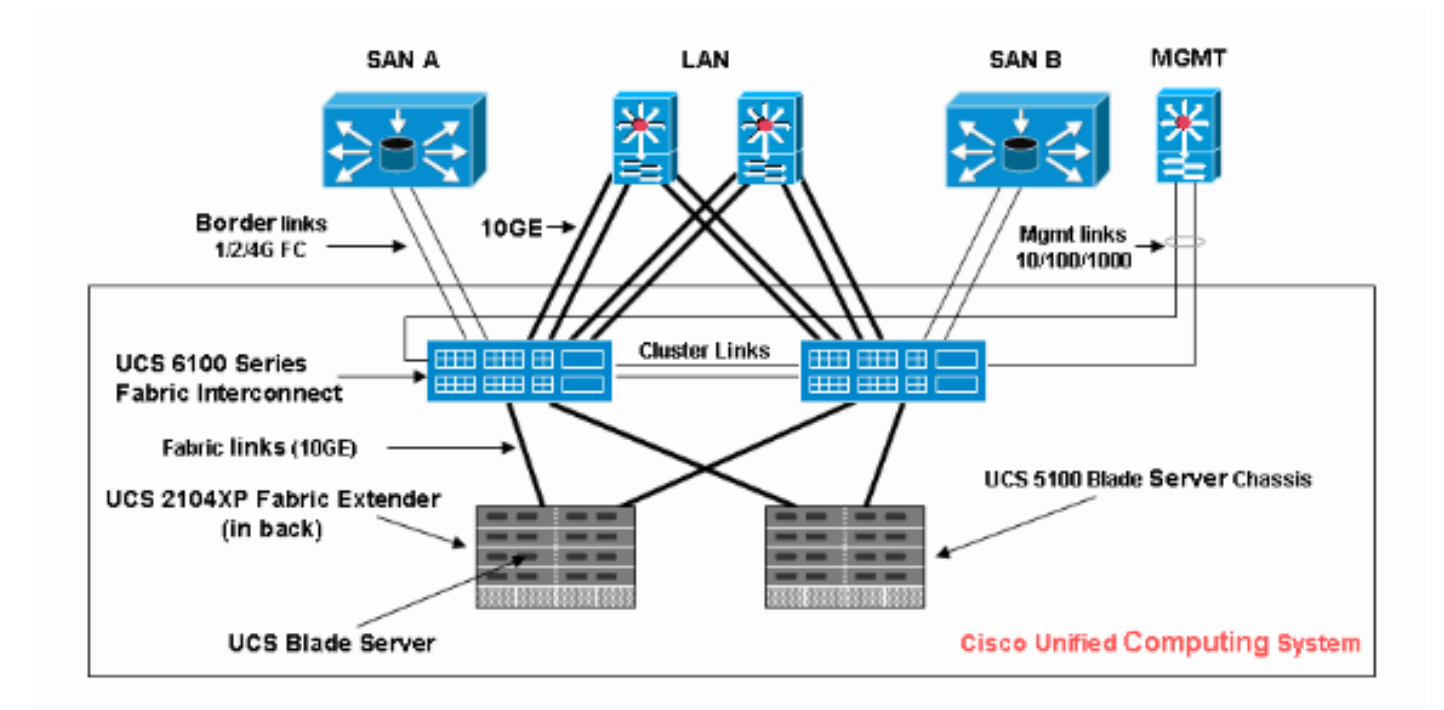

#### <u>慣例</u>

<u>請參閱思科技術提示慣例以瞭解更多有關文件慣例的資訊。</u>

## <u>背景資訊</u>

vNIC和vHBA是服務配置檔案中最棘手的部分。vNIC在MAC上標識,vHBA在WWN上標識。

對於僅具有物理NIC的介面卡(例如Cisco UCS CNA M71KR和Cisco UCS 82598KR),您必須為要 在思科UCS內的網路中使用的每個NIC建立一個vNIC。vNIC具有交換機設定和故障切換標誌。對於 Cisco UCS 82598KR,必須匹配物理設定,以便第一個介面卡轉到交換矩陣互聯A,第二個介面卡 轉到交換矩陣互聯B,並且不能選擇故障轉移。對於Cisco UCS CNA M71KR,每個vNIC都與特定 交換矩陣互聯相關聯,但您可以啟用故障切換。 每個vNIC必須與一個或多個VLAN關聯,這表示每個VLAN都必須進行全域性配置;如果任何預設網路流量要到達刀片上與包含vNIC的配置檔案關聯的介面卡,則預設VLAN(VLAN 1)仍必須與vNIC專 門關聯。最典型的簡單配置是僅支援預設VLAN的vNIC。

有一個標籤(通常與預設VLAN相關聯)宣佈VLAN為特定*vNIC的*預設網路。此標誌表示該VLAN上的流量未經標籤就進入網絡卡,因此換句話說,作業系統中的網絡卡可能仍不受VLAN的影響。

如果vNIC支援VLAN(不是該特定vNIC的*預設網路*),則這些VLAN的流量會完整地通過VLAN標籤到 NIC。此NIC必須在其作業系統中配置為可感知VLAN。

**物理適配**器 — 對於僅具有物理NIC(Cisco UCS M71KR、Cisco UCS 82598KR)的介面卡,必須為 要使其在Cisco UCS內的網路上可用的每個NIC建立vNIC。然後,vNIC具有交換機設定和故障切換 標誌。對於Cisco UCS 82598KR,必須匹配物理設定,以便第一個介面卡連線到交換機A,第二個 介面卡連線到交換機B,並且您不能選擇故障切換。對於Cisco UCS M71KR,每個vNIC都與特定交 換機相關聯,但您可以啟用故障切換。

**支援虛擬化**的介面卡 — Cisco UCS M81KR介面卡支援單個作業系統或VMware ESX的NIC虛擬化 。在單個OS中,每個Cisco UCS M81KR vNIC都呈現為物理介面卡。對於VMware,一項特殊功能 允許將Cisco UCS M81KR vNIC直接呈現給訪客作業系統,從而繞過VMWare虛擬交換機層。這樣 可以提高效率,而且如果虛擬機器在不同刀片上的ESX伺服器例項之間遷移,Cisco UCS還可以重 新配置網路基礎架構。

## <u>主要任務</u>

#### <u>工作</u>

在沒有服務配置檔案的情況下,通過Cisco UCS交換矩陣不存在刀鋒伺服器的網路或SAN連線。本 文檔介紹如何通過建立服務配置檔案來為Cisco UCS刀片配置基本LAN和SAN連線,以便為LAN和 SAN連線啟用Cisco UCS刀片:

- 1. 建立全域性VLAN(確保在建立服務配置檔案之前已建立全域性VLAN)
- 2. 建立全域性VSAN(確保在建立服務配置檔案之前已建立它)
- 3. 在此服務配置檔案內建立vHBA
- 4. 在此服務配置檔案內建立vNIC
- 5. 將建立的服務配置檔案關聯到Cisco UCS刀片

本文檔假定Cisco UCS Manager連線工作正常且所有硬體均被正確發現。

#### <u>建立全域VLAN</u>

要支援任何刀片上的任何VLAN,必須在導航面板的LAN頁籤中的全域性Cisco UCS配置中建立 VLAN對象。您還可以建立僅與交換矩陣互聯A或僅與交換矩陣互聯B關聯的VLAN;但更靈活的方式 是僅全域性建立它們,並且在任一交換矩陣互聯上啟用VLAN。

**註:您**需要為您建立的每個命名VLAN提供唯一的VLAN ID。不能建立ID為3968到4048的VLAN。保 留此VLAN ID範圍。

- 1. 在導航窗格中,選擇LAN頁籤。
- 2. 選擇LAN > LAN Cloud。

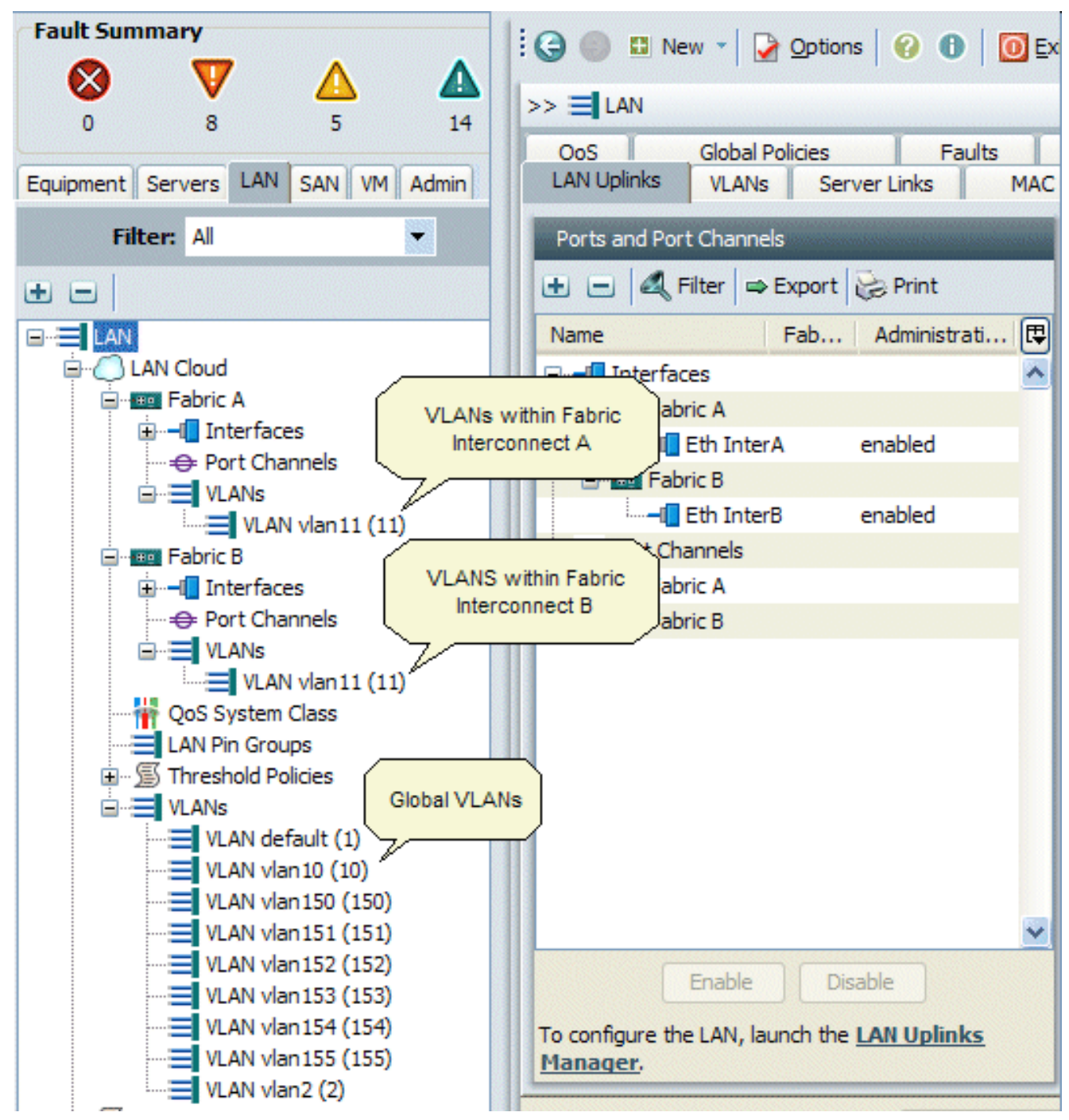

3. 在工作窗格中選擇VLAN頁籤,選擇VLAN,然後選擇+以開始建立VLAN。

4. 在建立VLAN對話方塊中輸入此資訊,然後按一下確定:在名稱欄位中,輸入VLAN的唯一名稱 。在ID欄位中輸入分配給VLAN的網路ID。Cisco UCS Manager GUI將VLAN新增到LAN Cloud下的VLAN節點。

| Fault Summary                                                                            | :00              | New 📲 🍃              | Qotions 00               | Exit                |                         | ahaha<br>cisco |
|------------------------------------------------------------------------------------------|------------------|----------------------|--------------------------|---------------------|-------------------------|----------------|
|                                                                                          | >> 🗐 LAN         | LAN Clo              | ud                       |                     | 01                      | AN Cloud       |
| Equipment Servers LAN SAN VM Admin                                                       | QoS<br>LAN Upini | Global Po<br>S VLANS | lcies Fa<br>Server Links | Aults E<br>MAC Ider | vents<br>ntity Assignr  | FSM            |
| Filter: All                                                                              | All Dual M       | ode Fabric A         | Fabric B                 |                     |                         |                |
| • =                                                                                      | 🕰 Filter 🖛       | Export 😹 F           | Print                    |                     |                         |                |
|                                                                                          | Name             | ID                   | Fabric ID                | Туре                | Transpo                 |                |
| AN Cloud                                                                                 | VLAN V           | 11                   | A                        | lan                 | ether                   | ^              |
|                                                                                          | VLAN de          | 1                    | dual                     | lan                 | ether                   |                |
|                                                                                          | VLAN vl          | 10                   | dual                     | lan                 | ether                   |                |
| A AME                                                                                    | VLAN VI          | 11                   | В                        | lan                 | ether                   |                |
| 📥 Create VLAN(s)                                                                         |                  |                      |                          |                     | ether                   |                |
| Create VLAN(s)                                                                           | /                |                      |                          | 0                   | ether<br>ether<br>ether |                |
| VLAN Name/Prefix:                                                                        |                  |                      |                          |                     | ether<br>ether          | 官马             |
| Common/Global                                                                            |                  |                      |                          |                     |                         |                |
| You are creating global VLANs that map to<br>the same VLAN IDs in all available fabrics. |                  |                      |                          |                     |                         |                |
| Enter the rappo of VLAN IDs. (e.g. "2009-2019", "29,35,40-45", "23", "23,34-45")         |                  |                      |                          |                     |                         |                |
| VLAN IDs:                                                                                |                  |                      |                          |                     |                         |                |
| 8                                                                                        |                  |                      |                          |                     | >                       | ▲              |
|                                                                                          |                  |                      |                          |                     |                         |                |
|                                                                                          |                  |                      |                          | s                   | Reset V                 | alues          |
|                                                                                          | Chec             | k Overlap            | OK Ca                    | ncel                |                         |                |
| A Logged in as doning 172,10,217,17                                                      |                  |                      | 595                      | cent runer 2010     | 0-04-06T06:             | 33 ,;;         |

兩個交換矩陣互聯都可訪問的VLAN僅在LAN雲> VLAN節點中可見。您無法在Fabric Interconnect > VLANs節點下看到它們,該節點只顯示只有該交換矩陣互聯可訪問的VLAN。 確認您已成功建立全域VLAN。

- 5. 在導航窗格中,選擇LAN頁籤。
- 6. 在LAN索引標籤中,選擇LAN > LAN Cloud。
- 7. 在LAN雲中,選擇**VLAN**。
- 8. 選擇您建立的全域VLAN。然後在右側的工作窗格中確認VLAN屬性。

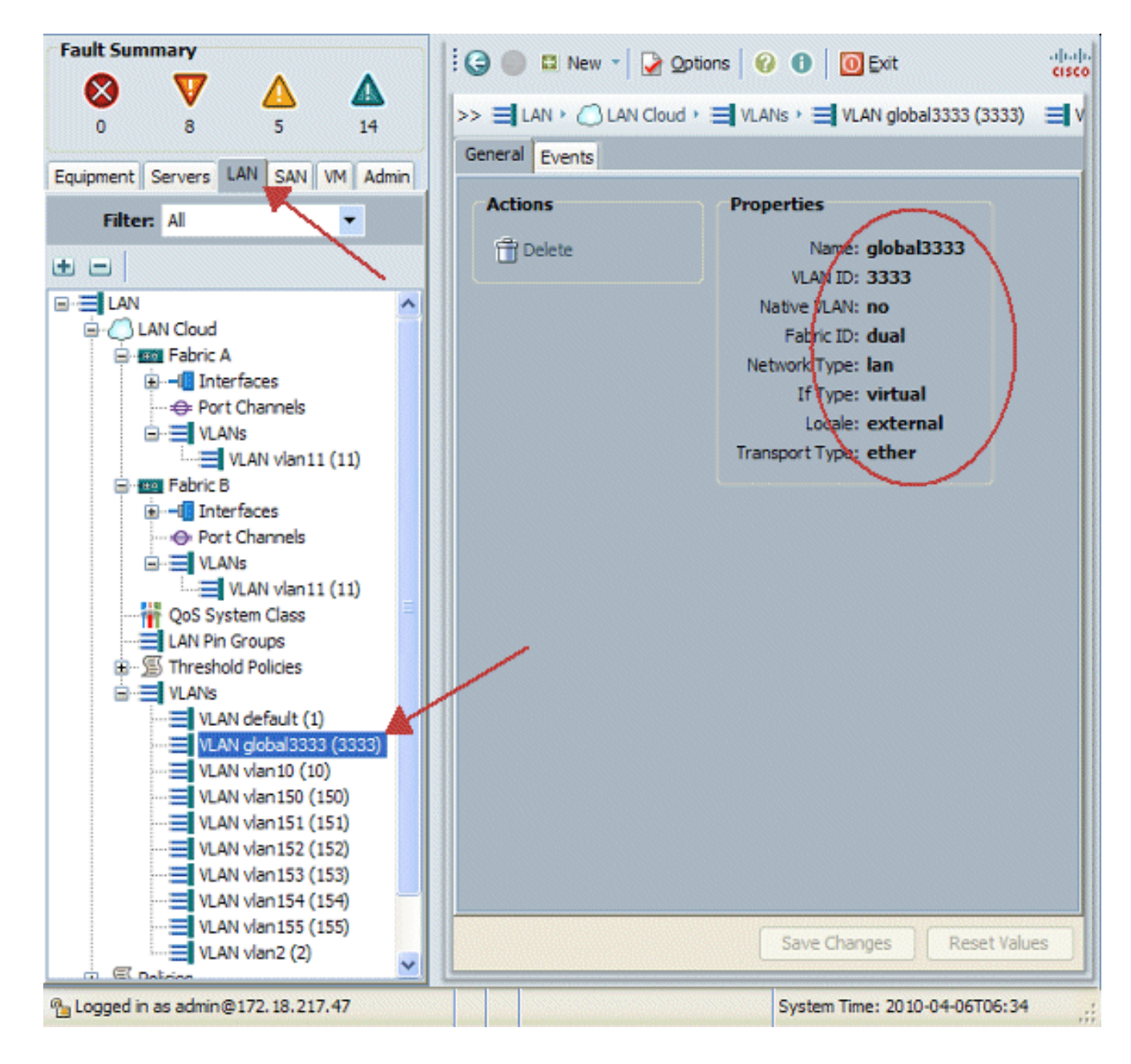

#### <u>建立全域性VSAN</u>

VSAN/vHBA邏輯大多類似於VLAN/vNIC邏輯。如果要支援任何VSAN,則需要將其全域性配置到 Cisco UCS Manager中,然後將其與特定vHBA關聯。預設VSAN預配置到Cisco UCS Manager中 ,並自動選擇作為每個vHBA的預設連線。

對於VSAN,從思科UCS到分佈層的每個光纖上行鏈路僅支援一個VSAN。這被指定為上行鏈路的屬 性。雖然vNIC可以支援多個VLAN,但每個vHBA只能支援一個VSAN。

VSAN配置:

完成這些步驟,配置用於vHBA的全域性VSAN。

- 1. 選擇SAN頁籤。
- 2. 選擇SAN > SAN Cloud。

| Fault Summary                                                                                                    | 🗄 😋 🏐 🗳 New 👻 📝 Options 🛛 🚱 🕕 🔟 Exit                                                                                                    |
|----------------------------------------------------------------------------------------------------|----------------------------------------------------------------------------------------------------|
| ♥         ▲         ▲           0         8         5         14                                                                                                    | >> = SAN                                                                                                    |
| Equipment Servers LAN SAN VM Admin                                                                                                    | SAN Uplinks FC Identity Assignment WWNN Pools WWPN Pools VSANs                                                                                 |
| Filter: All                                                                                                    | Ports Pin Groups                                                                                                    |
| • •                                                                                                    | Name Fabri Administrativ                                                                                                    |
| SAN<br>SAN Cloud<br>SAN Cloud<br>Constraints<br>SAN Cloud<br>SAN Cloud<br>SAN Cloud<br>SAN Cloud<br>SAN Cloud<br>SAN Cloud<br>SAN Cloud<br>SAN S<br>VSANs<br>VSANs<br>VSAN vsan 10 (10)<br>VSAN<br>SAN VSAN vsan 10 (10)<br>VSAN<br>VSANs<br>VSAN vsan 20 (20)<br>SAN Pin Groups<br>VSANs<br>VSANs<br>VSANs<br>VSANs<br>VSAN vsan 100 (10)<br>SAN Pin Groups<br>VSANs<br>VSAN vsan 100 (100)<br>VSAN vsan 100 (100)<br>VSAN vsan 200 (200)<br>Policies<br>Policies<br>Pools | FC Uplinks - Fa     within Fabric rconnect A  s within Fabric rconnect B  ANs  Enable Disable Create Pin Group Unco  Save Changes Reset Values |
| < II >                                                                                                    |                                                                                                    |
| 172.18.217.47 @agged in as admin@172.18.217.47                                                                                                    | System Time: 2010-04-06T06:14                                                                                                    |

3. 在工作窗格中選擇**VSANs**頁籤,選擇**VSANs**,然後選擇+以開始建立VSAN。Cisco UCS Manager GUI將VSAN新增到SAN雲下的VSAN節點。

| Fault Summary                                                                       | 1 G 🔵                                                                                           | 🖽 New 👻 🎑          | Qotions 🛛 🕜    | 🗈 🚺 💽 Exit    |             |            | di sco |
|-------------------------------------------------------------------------------------|-------------------------------------------------------------------------------------------------|--------------------|----------------|---------------|-------------|------------|--------|
|                                                                                     |                                                                                                 | ANI                |                |               |             | =1         | CAN    |
| 0 8 5 14                                                                            | // <b>=</b> 3/                                                                                  |                    |                |               |             | =1         | 1      |
| Equipment Courses LAN SAN VM Admin                                                  | SAN Uplin                                                                                       | ks   FC Identity A | ssignment   WW | NN Pools   WV | VPN Pools V | SANS       |        |
| Equipment Servers LAN ON Admin                                                      | Al Dua                                                                                          | Mode Fabric A      | Fabric B       |               |             |            |        |
| Filter: All                                                                         |                                                                                                 |                    |                |               |             |            |        |
| t E                                                                                 | ID                                                                                              | Name               | Fabric ID      | IfType        | If Role     | <b>I</b>   |        |
| SAN                                                                                 | 10                                                                                              | vsan 10            | A              | virtual       | network     | ^          |        |
| 🛱 🌔 SAN Cloud                                                                       | 20                                                                                              | vsan20             | в              | virtual       | network     |            |        |
| FC Uplink Eabric A                                                                  | 1                                                                                               | default            | dual           | virtual       | network     |            |        |
| Uplink FC Intectaces                                                                | 100                                                                                             | vsan100            | dual           | virtual       | network     |            |        |
| VSANS                                                                               | 200                                                                                             | vsan200            | dual           | virtual       | network     |            |        |
| E E FC Upinks - Fabric B                                                            |                                                                                                 |                    |                |               |             |            |        |
| A Create VSAN                                                                       |                                                                                                 |                    |                |               |             | <b>\</b> . |        |
|                                                                                     |                                                                                                 |                    |                |               |             | -          |        |
| Create VSAN                                                                         |                                                                                                 |                    |                |               | 0           |            |        |
|                                                                                     |                                                                                                 |                    |                |               |             | 1          |        |
|                                                                                     |                                                                                                 |                    |                |               |             |            | 8.     |
| Name                                                                                |                                                                                                 |                    |                |               |             |            |        |
| × ×                                                                                 |                                                                                                 |                    |                |               |             |            |        |
| <ul> <li>Common/Global</li> <li>Fabric A</li> <li>Fabric B</li> </ul>               | Both Fa                                                                                         | brics Configured D | Differently    |               |             |            |        |
|                                                                                     |                                                                                                 |                    |                |               |             |            |        |
| You are creating a global VSAN that maps to                                         | You are creating a global VSAN that maps to A VLAN can be used to carry FCoE traffic and can be |                    |                |               | nd can be   |            |        |
| the same VSAN ID in all aveilable fabrics. mapped to this VSAN.                     |                                                                                                 |                    |                |               |             |            |        |
| Enter the VSAN ID that maps to this VSAN. Enter the VLAN ID that maps to this VSAN. |                                                                                                 |                    |                |               |             |            |        |
|                                                                                     |                                                                                                 |                    |                |               |             |            |        |
| VSAN ID: 1                                                                          |                                                                                                 | FCoE VLAN          | : 1            |               |             | ~          |        |
|                                                                                     |                                                                                                 |                    |                |               |             |            |        |
|                                                                                     |                                                                                                 |                    |                | ОК            | Cancel      | alues      |        |
| 9                                                                                   |                                                                                                 |                    | -              |               |             |            |        |

4. 在建立VSAN對話方塊中輸入此資訊並完成以下步驟:在Name欄位中,為VSAN建立一個有意 義的名稱。在ID欄位中輸入有效的VSAN ID。這必須與您的核心SAN中的ID匹配。新增內部用 於承載FCoE的VLAN ID。Cisco UCS Manager GUI將VSAN新增到SAN雲下的VSAN節點。

| Create VSAN                                                                               | •                                                                           |
|-------------------------------------------------------------------------------------------|-----------------------------------------------------------------------------|
| Name: VSAN_444<br>• Common/Global C Fabric A C Fabric B C Both                            | n Fabrics Configured Differently                                            |
| You are creating a global VSAN that maps to<br>the same VSAN ID in all available fabrics. | A VLAN can be used to carry FCoE traffic and can be<br>mapped to this VSAN. |
| Enter the VSAN ID that maps to this VSAN.                                                 | Enter the VLAN ID that maps to this VSAN.                                   |
| VSAN ID: 444                                                                              | FCoE VLAN: 111                                                              |
|                                                                                           | OK Cancel                                                                   |

### <u>建立vHBA</u>

如果需要對儲存進行FCoE光纖通道訪問,請將虛擬HBA新增到配置檔案中。vHBA以類似於vNIC的 方式配置到每個服務配置檔案中。

- 1. 登入到Cisco UCS Manager GUI。
- 2. 在「導航」窗格中,選擇**伺服器**頁籤。
- 3. 選擇Servers > Service Profile Templates。
- 4. 選擇**root**。
- 5. 在「工作」(Work)窗格中,選擇常規。
- 6. 按一下Create Service Profile(expert),此時將顯示一個彈出視窗。

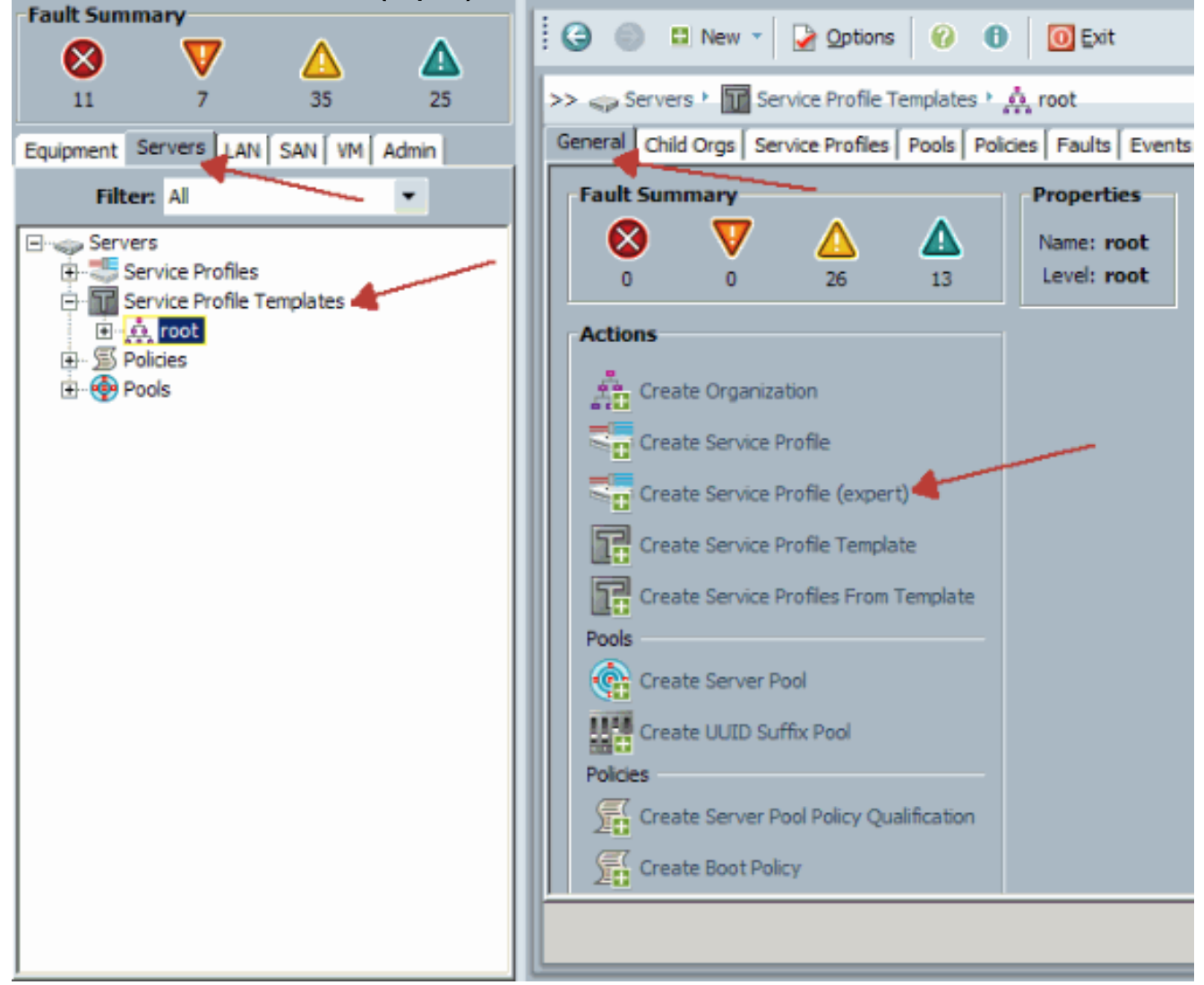

 有. 填寫名稱,該名稱通常等於分配給刀鋒伺服器時此配置檔案的名稱。根據需要新增描述。然後 按一下Next。

# **Unified Computing System Manager**

| Create Service Profile (expert)<br>1. ✓ <u>Identify Service Profile</u><br>2. □ <sub>Storage</sub> | Identify Service Profile @<br>You must enter a name for the service profile. You can also specify how a UUID will be<br>assigned to this profile and enter a description of the profile. |   |
|----------------------------------------------------------------------------------------------------|----------------------------------------------------------------------------------------------------|---|
| 3. Networking                                                                                      | Name: UCS Testplan                                                                                                    | ^ |
| 4. U <u>vNIC/vHBA Placement</u>                                                                    | 0                                                                                                    |   |
| 5. Server Boot Order                                                                               | The service profile will be created in the following organization. Its name must be unique within this organization.                                                                     |   |
| 6. Server Assignment                                                                               | Where: org-root                                                                                                    |   |
| 7. Departional Policies                                                                            | Specify how the UUID will be assigned to the server associated with this service profile.                                                                                                |   |
|                                                                                                    | UUID                                                                                                    |   |
|                                                                                                    | UUID Assignment: Select (pool default used by default)                                                                                                    |   |
|                                                                                                    | Create UUID Suffix Pool                                                                                                    |   |
|                                                                                                    | Select UUID assignment option.                                                                                                    |   |
|                                                                                                    | If no selection is made, the UUID will be assigned from the default pool.                                                                                                    |   |
|                                                                                                    | WARNING: The selected pool does not contain any available entities.                                                                                                    |   |
|                                                                                                    | Tou can select it, but it is recommended that you add enddes to it.                                                                                                    |   |
|                                                                                                    | Optionally enter a description for the profile. The description can contain information about when and where the                                                                         | s |
|                                                                                                    | Testing 🦰                                                                                                    | ~ |
|                                                                                                    |                                                                                                    |   |
|                                                                                                    | < Prev Next > Finish Cancel                                                                                                    |   |

8. 選擇要為vHBA分配WWN名稱的方法。選擇在上述步驟中建立的vSAN,並將其分配給 vHBA。

# **Unified Computing System Manager**

| Create Service Profile (expert)<br>1. √Identify Service Profile                                                                                                    | Storage<br>Optionally specify disk policies and SAN configuration information.                                                                                                    |   |
|----------------------------------------------------------------------------------------------------|----------------------------------------------------------------------------------------------------|---|
| 2. √ <u>Storage</u><br>3. □ <u>Networking</u><br>4. □ <u>vNIC/vHBA Placement</u><br>5. □ <u>Server Boot Order</u><br>6. □ <u>Server Assignment</u><br>7. □ <u>Operational Policies</u> | Local Storage: Select Local Storage Policy to use If nothing is selected, the default Local Storage configuration policy will be assigned to this servi Create Local Disk Configuration Policy Scrub Policy: <a href="https://www.scrub.com">www.scrub.com</a> Create Local Disk Configuration Policy Create Local Disk Configuration Policy Create Scrub Policy                                                                                                    | ~ |
|                                                                                                    | How would you like to configure SAN connectivity? Simple Expert No vHB<br>A server is identified on a SAN by its World Wide Node Name (WWNN). Specify how the system should assign a<br>WWNN to the server associated with this profile.<br>World Wide Node Name<br>WWNN Assignment: node-default(0/0)<br>The WWNN will be assigned from the selected pool.<br>The available/total WWNNs are displayed after the pool name.<br>WARNING: The selected pool does not contain any available entities.<br>You can select it, but it is recommended that you add entities to it. |   |
|                                                                                                    | Specify the virtual host bus adapters (vHBAs) that the server should use to connect to a SAN. To specify more than two vHBAs, select the Expert configuration mode.  VHBA 0 (Fabric A) Name: fc0 Select VSAN: vsan_444 Select VSAN: vsan_444 Create VSAN Create VSAN Create VSAN Create VSAN Cancel                                                                                                    | - |

### <u>建立vNIC</u>

作為服務配置檔案建立過程的延續,按照以下步驟說明將vNIC新增到配置檔案:

請完成以下步驟:

選擇在上一步中建立的VLAN,並將其分配給vNIC。

# **Unified Computing System Manager**

| Create Service Profile (expert)<br>1. √Identify Service Profile                                                                                                    | Networking<br>Optionally specify LAN conf                                                                                                    | iguration information.                                                                                                    | 0                                                                   |
|----------------------------------------------------------------------------------------------------|----------------------------------------------------------------------------------------------------|----------------------------------------------------------------------------------------------------|---------------------------------------------------------------------|
| <ol> <li>✓ <u>Storage</u></li> <li>✓ <u>Networking</u></li> <li><u>NIC/VHBA Placement</u></li> <li><u>Server Boot Order</u></li> <li><u>Server Assignment</u></li> <li><u>Operational Policies</u></li> </ol> | Dynamic vNIC Connection Policy: Se                                                                                                    | ect a Policy to use (no Dynamic vNIC Pol                                                                                                    | icy by default) 🔻 🚹 Create D                                        |
|                                                                                                    | How would you likes the second second | tards (vNIICs) that server should use to c<br>ert configuration mode.<br>VNIIC 1 (Fabric B)<br>Name: eth1<br>Select VLAN: ULAN<br>Create VLAN | Simple Expert No vNICs onnect to a LAN. To specify                  |
|                                                                                                    | WARNING: there are not enough it<br>available in the default pool.<br>This vNIC will be created with an in-<br>address.                                                                                                    | MAC addresses WARNING: there ar<br>available in the defa<br>This vNIC will be crea<br>address.                                                | e not enough MAC addresses<br>ult pool.<br>ated with an invalid MAC |

#### 將伺服器與服務配置檔案關聯

此步驟是可選的,這意味著您可以選擇將此服務配置檔案關聯到Cisco UCS Manager其他部分割槽 域中的伺服器。

將刀片與服務配置檔案關聯時,Cisco UCS Manager首先嘗試將刀片分配給配置。這不會修改刀片 本身,但分配仍會檢查刀片是否與配置檔案相容。如果不相容,則會失敗。

成功分配刀片後,實際的關聯過程將開始。這涉及Cisco UCS Manager,它會導致在刀片上引導稱 為處理模式實用程式OS(PmuOS)的微型作業系統。

### **Unified Computing System Manager** Server Assignment 0 Create Service Profile (expert) Optionally specify a server or server pool for this service profile. ✓ Identify Service Profile 2. √Storage ~ You can select an existing server or server pool, or specify the physical location of the server you want to associa 3. VNetworking 4. √vNIC/vHBA Placement ✓ Server Boot Order Select the power state to be applied when th 6. √ Server Assignment Server Assignment: Assign Lat 7. Operational Policies 🔵 down 💿 up The service profile is not automatically associated with a server. Either select a server from the list or associate

< Prev

Next >

Finish

>

Cancel

## 驗證

使用本節內容,確認您的組態是否正常運作。

<

在UCS Manager的Server(伺服器)頁籤中驗證您建立的介面卡介面。

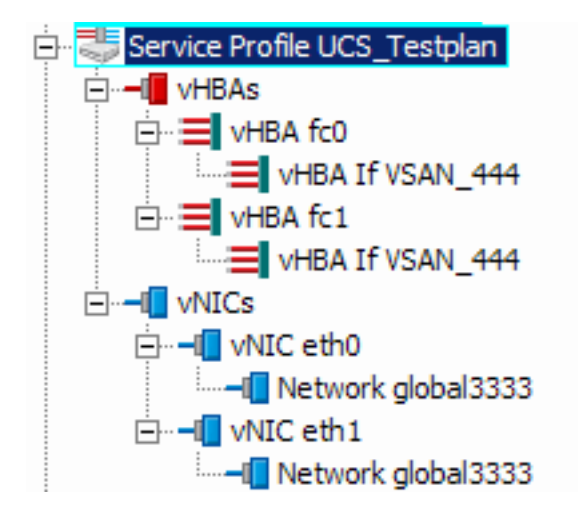

## <u>疑難排解</u>

目前尚無適用於此組態的具體疑難排解資訊。

## 相關資訊

• 技術支援與文件 - Cisco Systems